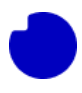

# Indhold

| 6. | 0 Updating the internal Integration App credentials          | 1  |
|----|--------------------------------------------------------------|----|
|    |                                                              |    |
|    | 6.1 Make sure we are actually dealing with an expired Secret | I  |
|    | 6.2 Create a new Secret                                      | .4 |
|    | 6.3 Replacing the expired secret                             | .5 |

# 6.0 Updating the internal Integration App credentials

Back in section 3.3: <u>Azure app Integration - ENG</u>, we created the App-registration that holds the permissions needed by the Integration App. The Integration App has access to these permissions via a Secret that we created for the App-registration. This Secret has en Expire Date. Once the Secret is expired the Integration App cannot longer perform the required operations when it is called by the TDC Erhverv Selfservice system.

At this point you could choose to follow section 3 again from the beginning - this would guide you through creating a *new* App-registration and install a *new* copy of the Integration App in a *new* resource group. This is a lot of work and could require a new internal security review. Alternately you can follow this guide to create a new Secret and activating it with the Integration App you already have installed.

To start, log in-to the target Azure Tenant on <u>https://portal.azure.com/</u> using an account that is Global Administrator. If you are not a Global Administrator some of the steps below will not work for you.

## 6.1 Make sure we are actually dealing with an expired Secret

Before we start changing things, let's make sure the core issue is indeed an expired Secret. First search for "App registrations" and go to that section.

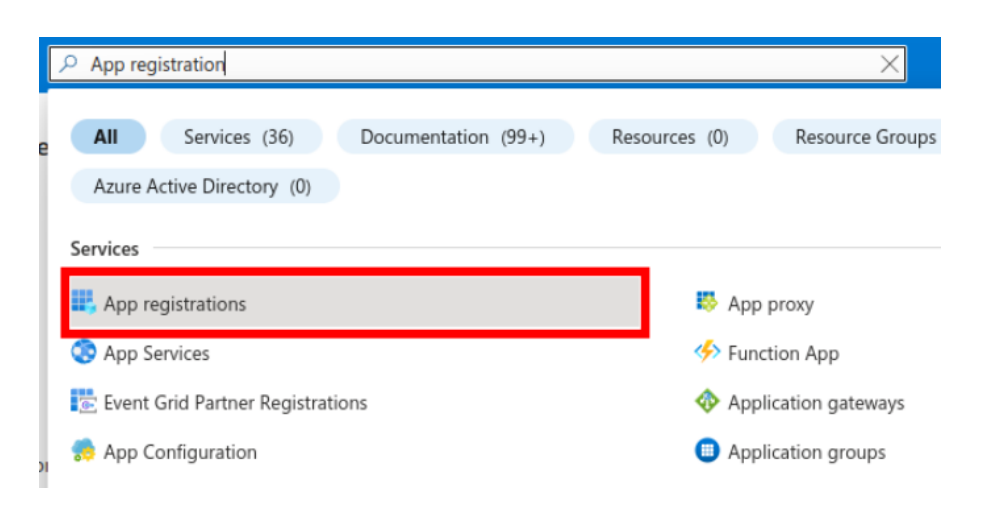

From here click "All applications" and look for the App-registration you created when originally installing the Integration App. In this example it was called "TDC Erhverv Telephony Integration" but if you have no idea then review <u>Azure app FAQ - ENG</u> to see how to read the exact App-registration id from your Function App configuration.

As you can see in the screenshot below, in this case there is an alert showing that the App-registration has an expired Secret. But remember that an App-registration can have multiple secrets, so we do not know yet if it is the secret used by our Integration App that is expired. To investigate further click the correct App-registration to see the details.

| Home >                                                                                                    |                                                                                                    |                                  |                              |
|----------------------------------------------------------------------------------------------------|----------------------------------------------------------------------------------------------------|----------------------------------|------------------------------|
| App registrations 🖉 🖤                                                                                                    |                                                                                                    |                                  | ×                            |
| + New registration 🌐 Endpoints 🧷 Troubleshooting 🖒 Refresh 🞍 Download 🐻 Preview t                                                                                                    | features 🦷 🖗 Got feedback?                                                                                              |                                  |                              |
| Starting June 30th, 2020 we will no longer add any new features to Azure Active Directory Authentication Libra upplates but we will no longer provide feature updates. Applications will need to be upgraded to Microsoft Aut | ry (ADAL) and Azure Active Directory Graph. We will continue hentication Library (MSAL) and Microsoft Graph. Learn more | to provide technical             | support and security $	imes$ |
| All applications Owned applications Deleted applications          P Start typing a display name or application (client) ID to filter these r       + Add filters                                                              |                                                                                                    |                                  |                              |
| 2 applications found                                                                                                    |                                                                                                    |                                  |                              |
| Display name 1                                                                                                    | Application (client) ID                                                                                                 | Created on $\uparrow \downarrow$ | Certificates & secrets       |
| TE TDC Erhverv selvbetjening                                                                                                    | a56a5e89-1bbb-4825-acc8-7f07b5d2eaed                                                                                    | 11/17/2022                       | <ul> <li>Current</li> </ul>  |
| TDC Erhverv Telephony Integration                                                                                                    | 3068f451-4cfb-4c68-b213-2b39a269e693                                                                                    | 9/11/2023                        | Expired                      |
|                                                                                                    |                                                                                                    |                                  | 1                            |

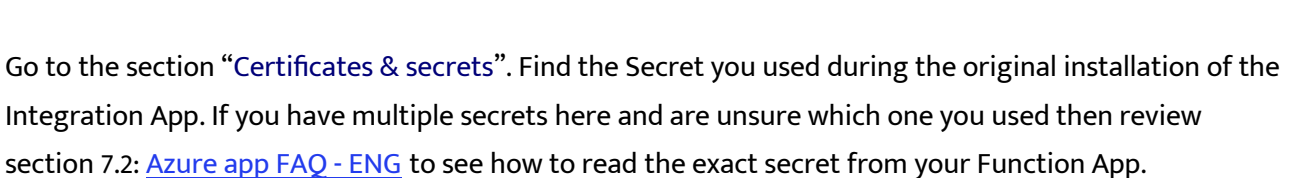

In this case the correct secret is "TDC Erhverv Telephony Integration" - and we can see that the Expirestime is in the past. This Secret needs to be replaced, so see how, proceed to the next section.

| lome > App registrations > TDC Erhverv Telephony Integration                                                                                                    |                                                                    |                         |                                     |                                        |  |  |  |
|----------------------------------------------------------------------------------------------------|--------------------------------------------------------------------|-------------------------|-------------------------------------|----------------------------------------|--|--|--|
| 🛉 TDC Erhverv Teleph                                                                                                    | ony Integration   Certificat                                       | tes & secrets           | \$                                  | ×                                      |  |  |  |
|                                                                                                    | 🛜 Got feedback?                                                    |                         |                                     |                                        |  |  |  |
| Soverview                                                                                                    |                                                                    |                         |                                     |                                        |  |  |  |
| Quickstart Credentials enable confidential applications to identify themselves to the authentication service when receiving tokens at a web addressable location (using an HTTPS scheme). For a higher level of assurance, we recommend using a certificate (instead of a client secret) as a credential. |                                                                    |                         |                                     |                                        |  |  |  |
| 🚀 Integration assistant                                                                                                    |                                                                    |                         |                                     |                                        |  |  |  |
| Manage                                                                                                    | <ol> <li>Application registration certificates, secrets</li> </ol> | and federated credenti  | als can be found in the tabs below. | ×                                      |  |  |  |
| Branding & properties                                                                                                    |                                                                    |                         |                                     |                                        |  |  |  |
| Authentication                                                                                                    | Certificates (0) Client secrets (1) Fe                             | derated credentials (   | 0)                                  |                                        |  |  |  |
| 📍 Certificates & secrets                                                                                                    | A correct string that the application uses to pr                   | eve its identity when a | -                                   | forced to as application password      |  |  |  |
| Token configuration                                                                                                    | A secret string that the application uses to pr                    | ove its identity when r | equesting a token. Also can be re   | ierred to as application password.     |  |  |  |
| -> API permissions                                                                                                    | + New client secret                                                |                         |                                     |                                        |  |  |  |
| Expose an API                                                                                                    | Description                                                        | Expires                 | Value ①                             | Secret ID                              |  |  |  |
| App roles                                                                                                    | TDC Erhverv Telephony Integration                                  | 9/25/2023 ()            | xDn****************                 | 6a92456c-49e7-4776-9437-13b98f77ef 🗅 📋 |  |  |  |
| 2 Owners                                                                                                    |                                                                    | +                       |                                     |                                        |  |  |  |
| Roles and administrators                                                                                                    |                                                                    |                         |                                     |                                        |  |  |  |

If you are a power-user, you can also fire off the following request to the App self-test function (adjust host name and key to match you own App). If the response message contains the line "*Error connecting to Teams using credentials. Cause: Response status code does not indicate success: 401 (Unauthorized)*" then this is also an indication that the Secret is expired.

```
curl https://nuudaytob-
5sutozr67fiik.azurewebsites.net/api/psweb?code=3Br2w2pK1I6qflrlLnMvZl-
sMQk2Fj58amQx1Ng-nogoAzFuTsZg4g== \
-d '{''function'':''Test''}' \
-H ''Content-Type: application/json'' -X GET
```

Response

```
"appVersion": "1.0.0",
 "command": "Test",
 "success": false,
"message": "Exception calling \"Invoke\" with \"1\" argument(s): \"Error connecting to
Teams using credentials. Cause: Response status code does not indicate success: 401
(Unauthorized).\"",
 "resultCode": "19"
```

## 6.2 Create a new Secret

{

}

Stay on the "Certificate & secrets" section of App-registration and click "New client secret". Let's call this new Secret "TDC Erhverv Telephony Integration 2" and choose the maximum 24-month lifetime. Then click "Add" to generate this new secret.

| Home > App registrations > TDC Erhve | erv Telephony Integration                                                                          | Add a client secret          | >           | <                                   |   |
|--------------------------------------|----------------------------------------------------------------------------------------------------|------------------------------|-------------|-------------------------------------|---|
| 🔶 TDC Erhverv Teleph                 | ony Integration   Certifica                                                                        | tes & secrets                |             |                                     |   |
| •                                    |                                                                                                    |                              | Description | TDC Erhverv Telephony Integration 2 |   |
| ₽ Search «                           | 🔁 Got feedback?                                                                                    |                              | Expires     | Recommended: 180 days (6 months)    | ~ |
| Overview                             |                                                                                                    |                              |             | Recommended: 180 days (6 months)    | Γ |
| 📣 Quickstart                         | Credentials enable confidential applications to<br>scheme). For a higher level of assurance, we re | o identify themselves to the |             | 90 days (3 months)                  |   |
| 🚀 Integration assistant              | senence, nor a mynar renar or assanance, no n                                                      |                              |             | 365 days (12 months)                |   |
| Manage                               | •                                                                                                  |                              |             | 545 days (18 months)                |   |
| Branding & properties                | Application registration certificates, secret                                                      | is and federated credentials |             | 730 days (24 months)                |   |
| Authentication                       | Certificates (0) Client secrets (1) E                                                              | aderated credentials (0)     |             | Custom                              |   |
| Certificates & secrets               | Certificates (0) Chefit Secrets (1)                                                                | ederated credentials (0)     |             |                                     |   |
| Token configuration                  | A secret string that the application uses to p                                                     | rove its identity when req   |             |                                     |   |
| → API permissions                    | + New client secret                                                                                |                              |             |                                     |   |
| Expose an API                        | Description                                                                                        | Expires                      |             |                                     |   |
| App roles                            | TDC Erhverv Telephony Integration                                                                  | 9/25/2023 🕕                  |             |                                     |   |
| 🐣 Owners                             |                                                                                                    |                              |             |                                     |   |
| & Roles and administrators           |                                                                                                    |                              |             |                                     |   |
| Manifest                             |                                                                                                    |                              |             |                                     |   |
| Support + Troubleshooting            |                                                                                                    |                              | Add Cancel  |                                     |   |

We now have a new secret. It expires 2025-09-24, make a note of this in your calendar. Also note down the secret value we will need it below, but don't share it with anyone outside your organization, not even

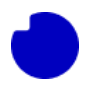

TDC Erhverv. In this example the secret value is: Hcj8Q~.QZRl29VPnoAaMuV33naFd1W4yueZLPa4k. Note this down, we will need it later, and once you leave this page the secret can never be seen again.

| 1    | Certificates & secrets   | Certificates (0)    | Client secrets (2)         | Federated credentials     | 0)                                         |                                        |
|------|--------------------------|---------------------|----------------------------|---------------------------|--------------------------------------------|----------------------------------------|
| III  | Token configuration      | A secret string the | at the application uses to | prove its identity when r | equesting a token. Also can be referred to | as application password.               |
| -    | API permissions          | + New clients       | ecret                      |                           |                                            |                                        |
| 0    | Expose an API            | Description         |                            | Expires                   | Value ①                                    | Secret ID                              |
| 272  | App roles                | TDC Erhverv Te      | elephony Integration       | 9/25/2023 🚯               | xDn***********************************     | 6a92456c-49e7-4776-9437-13b98f77e 🗈 🧵  |
| - 22 | Owners                   | TDC Erhverv Te      | elephony Integration 2     | 3/24/2024                 | Hcj8Q~.QZRI29VPnoAaMuV33naFd1              | 🗅 c3b4fd5a-2682-432d-abbc-c4b8d99b 🗅 🧻 |
| 4    | Roles and administrators |                     |                            |                           |                                            |                                        |
| .01  | Manifest                 |                     |                            |                           |                                            |                                        |

In this case the Secret is expired, and we should delete it right now to avoid warnings about expired Secrets on the App-registration, but if your Secret is not expired *yet*, if it is only close to expiring and you are here to renew it proactively, then leave it be until we have replaced it in the Integration App. Come back here and delete the unused Secret once we are done.

# 6.3 Replacing the expired secret

We now have a new valid Secret for the App-registration, lets replace it in the Integration App. First go to the Ressource groups section.

| P Resource groups                                               | × 区 頃 Q 例 杼 adm                                                     |
|-----------------------------------------------------------------|---------------------------------------------------------------------|
| All Services (29) Marketplace (1) Documentatio                  | n (99+) Resources (0) Resource Groups (0)                           |
| Azure Active Directory (0)                                      |                                                                     |
| Services                                                        | See all                                                             |
| Resource groups                                                 | Resource Graph queries                                              |
| 🕈 Subscriptions                                                 | A Groups                                                            |
| Resource Guards                                                 | Application groups                                                  |
| 💙 Resource Graph Explorer                                       | A Deleted Groups                                                    |
| Marketplace                                                     |                                                                     |
| a Resource group                                                |                                                                     |
| Documentation                                                   | See all                                                             |
| Manage resource groups - Azure portal - Azure Resource Manager  | Use Bicep to deploy resources to subscription - Azure Resource M    |
| Manage resource groups - Azure CLI - Azure Resource Manager 🛛 🖻 | How to manage Azure resource groups – Azure CLI 🛛                   |
| Manage resource groups - Azure PowerShell - Azure Resource Ma   | Deploy resources to subscription - Azure Resource Manager           |
| Organize your Azure resources effectively - Cloud Adoption Fram | List resource groups and resources using the Azure libraries for Py |
| Continue searching in Azure Active Directory                    |                                                                     |
| Searching all subscriptions.                                    | R <sup>1</sup> Give feedback                                        |

Here select the Resource group that holds the installed Integration App. In our case it is the group "TDC\_Erhverv\_Telephony\_Integration".

| Home >                                                                                                    |                                      |                                             |        |  |  |  |
|----------------------------------------------------------------------------------------------------|--------------------------------------|---------------------------------------------|--------|--|--|--|
| Resource groups 🖉 …<br>Nuuday Blue Teams test 4 - Teams for Broadworks (blue4.testontdc.net)                                                    |                                      |                                             |        |  |  |  |
| 🕂 Create 🚳 Manage view 🗸 🕐 Refresh 🞍 Export to CSV 😚 Open query 🛛 🔗 Assign t                                                                    | ags                                  |                                             |        |  |  |  |
| $\begin{tabular}{ c c c c c } \hline Filter for any field & Subscription equals all & Location equals all & Add filter \\ \hline \end{tabular}$ |                                      |                                             |        |  |  |  |
| Showing 1 to 2 of 2 records.                                                                                                    |                                      | No grouping $\checkmark$ $\equiv$ List view | $\sim$ |  |  |  |
| Name ↑↓                                                                                                    | Subscription $\uparrow_{\downarrow}$ | Location $\uparrow_{\downarrow}$            |        |  |  |  |
| loud-shell-storage-westeurope                                                                                                    | Bluetest4 Azure Plan                 | West Europe                                 |        |  |  |  |
| Comparison     TDC_Erhverv_Telephony_Integration                                                                                                | Bluetest4 Azure Plan                 | North Europe                                |        |  |  |  |

The App consists of several Azure Cloud Resources. First head to the "Function App".

| Home > Resource groups > (i) TDC_Erhverv_Tele Resource group | ephony_Integration 🖈 🛧 …                                     |                                   |                                                | ×             |
|--------------------------------------------------------------|--------------------------------------------------------------|-----------------------------------|------------------------------------------------|---------------|
| ₽ Search                                                     | H Create      Manage view      I Delete resource group     O | Refresh 🞍 Export to CSV 😚 Open qu | uery $ $ $\oslash$ Assign tags $\rightarrow$ N | love 🗸 \cdots |
| (iii) Overview                                               | Essentials                                                   |                                   |                                                | JSON View     |
| Activity log                                                 |                                                              |                                   |                                                |               |
| Access control (IAM)                                         | Resources Recommendations                                    |                                   |                                                |               |
| 🤣 Tags                                                       | Filter for any field Type equals all X Location e            | quals all $\times$ + Add filter   |                                                |               |
| 👫 Resource visualizer                                        |                                                              |                                   |                                                |               |
| 🗲 Events                                                     | Showing 1 to 7 of 7 records. Show hidden types ③             | No grouping                       | ✓ I == List view                               | $\sim$        |
| C-winer                                                      | Name ↑↓                                                      | Type ↑↓                           | Location ↑↓                                    |               |
| Settings                                                     | Application Insights Smart Detection                         | Action group                      | Global                                         | ^             |
| Deployments                                                  | Failure Anomalies - NuudayToB-5sutozr67fiik                  | Smart detector alert rule         | Global                                         |               |
| Security                                                     | foctorScutozr67fiik                                          | Storage account                   | North Europe                                   |               |
| Ø Deployment stacks                                          |                                                              | Storage account                   | North Europe                                   |               |
| Policies                                                     | V kv5sutozr67fiik                                            | Key vault                         | North Europe                                   |               |
| III. Descention                                              | NuudayToB-5sutozr67fiik                                      | Application Insights              | North Europe                                   |               |
| III Properties                                               | NuudayToB-5sutozr67fiik                                      | Function App                      | North Europe                                   |               |
| Locks                                                        | 🔲 👗 ServicePlanFunctionApp                                   | App Service plan                  | North Europe                                   |               |

From here scroll down the left-hand side until you find the section Settings > Configuration and click it. These are the Environment Variables that Azure makes available to the Function App. Three of them are special, they are marked as "Key vault Reference".

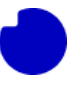

#### Home > Resource groups > TDC\_Erhverv\_Telephony\_Integration > NuudayToB-5sutozr67fiik

| NuudayToB-5sutozr                                     | <b>67fiik</b>   Configuration ☆                                                                                                    |                                        |                                 |                                         |  |  |
|-------------------------------------------------------|----------------------------------------------------------------------------------------------------|----------------------------------------|---------------------------------|-----------------------------------------|--|--|
| ₽ Search «                                            | 💍 Refresh 🛛 Save 🗙 Discard 🤇                                                                                                    | 2 Leave Feedback                       |                                 |                                         |  |  |
| Ø Microsoft Defender for Cloud                        | Application settings                                                                                                    |                                        |                                 |                                         |  |  |
| 🗲 Events (preview)                                    | Application settings are encrypted at rest                                                                                                | and transmitted over an encrypted char | nnel. You can choose to display | y them in plain text in your browser by |  |  |
| Functions                                             | using the controls below. Application Settings are exposed as environment variables for access by your application at runtime. Learn more |                                        |                                 |                                         |  |  |
| ↑ App keys + New application setting    Advanced edit |                                                                                                    |                                        |                                 |                                         |  |  |
| App files                                             |                                                                                                    |                                        |                                 |                                         |  |  |
| ➔ Proxies                                             |                                                                                                    |                                        |                                 |                                         |  |  |
| Deployment                                            | Name                                                                                                    | Value                                  | Source                          | Deployment slot setting                 |  |  |
| Deployment slots                                      | APPINSIGHTS_INSTRUMENTATIONKEY                                                                                                    | Hidden value. Click to show value      | App Service                     |                                         |  |  |
| Deployment Center                                     | AzureWebJobsStorage                                                                                                    | Hidden value. Click to show value      | App Service                     |                                         |  |  |
|                                                       | FUNCTIONS_EXTENSION_VERSION                                                                                                    | Hidden value. Click to show value      | App Service                     |                                         |  |  |
| Settings                                              | FUNCTIONS_WORKER_RUNTIME                                                                                                    | Hidden value. Click to show value      | App Service                     |                                         |  |  |
| Configuration                                         | FUNCTIONS_WORKER_RUNTIME_VERSION                                                                                                    | Hidden value. Click to show value      | App Service                     |                                         |  |  |
| Authentication                                        | TeamsApplicationID                                                                                                    | Hidden value. Click to show value      | ⊘ Key vault Reference           | _                                       |  |  |
| Application Insights                                  | TeamsClientSecret                                                                                                    | Hidden value. Click to show value      | ⊘ Key vault Reference           | _                                       |  |  |
| 💲 Identity                                            | TeamsTenantID                                                                                                    | Hidden value. Click to show value      | ⊘ Key vault Reference           | -                                       |  |  |

We are looking to update the one called "TeamsClientSecret". This is the variable that reads the expired Secret value out of the Key vault. Click it to show the settings.

| Home > Resource groups > TDC_Erh              | verv_Telep | hony_Integration > NuudayT | oB-Ssutozr67fiik                                                        |     |
|-----------------------------------------------|------------|----------------------------|-------------------------------------------------------------------------|-----|
| NuudayToB-5sutoz                              | zr67fii    | i <b>k  </b> Configuration | ☆ …                                                                     | ×   |
| Search     «     Microsoft Defender for Cloud | - Ap       | Add/Edit applicatio        | n setting                                                               | ×   |
| 🗲 Events (preview)                            | App        | Name                       | TeamsTenantID                                                           | ß   |
| Functions                                     | usir       | Value                      | @Microsoft.KevVault(VaultName=kv5sutozr67fiik:SecretName=TeamsTenantID) | - D |
| 📍 App keys                                    | +          |                            |                                                                         |     |
| - App files                                   | 5          | Deployment slot setting    | 1                                                                       |     |
| -> Proxies                                    |            |                            |                                                                         |     |
| Deployment                                    | N          |                            |                                                                         |     |
| 🖶 Deployment slots                            | ,          |                            |                                                                         |     |
| Ø Deployment Center                           | ,          |                            |                                                                         |     |
| Settings                                      | F          | Key Vault Reference D      | etails                                                                  |     |
| Configuration                                 | F          | Vault Name                 | kv5sutozr67fiik                                                         |     |
| 🎍 Authentication                              |            | 6 (N                       |                                                                         |     |
| Application Insights                          | -          | Secret Name                | TeamsTenantID                                                           |     |
| 💲 Identity                                    |            | Ok Cancal                  |                                                                         |     |
| ൙ Backups                                     |            | Cancel                     |                                                                         |     |

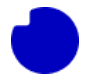

The reference has a Name and a Value. Copy these, we will need them later. In this case they are:

- Name: TeamsTenantID
- Value: @Microsoft.KeyVault(VaultName=kv5sutozr67fiik;SecretName=TeamsTenantID)

Note that while the name is always the same, the value will be different for every installation because the name of every Key vault instance must be unique.

You can now click Cancel. Back on the previous page, scroll a bit to the right and **delete** the reference TeamsClientSecret.

| Deployment        | ONS_WORKER_RUNTIME         | - Fliquen value, click to show value | мур зегице            | -      |
|-------------------|----------------------------|--------------------------------------|-----------------------|--------|
|                   | ONS_WORKER_RUNTIME_VERSION | Hidden value. Click to show value    | App Service           | Ē      |
| Deployment Siots  | pplicationID               | Hidden value. Click to show value    | ⊘ Key vault Reference | Delete |
| Deployment Center | lientSecret                | Hidden value. Click to show value    | ⊘ Key vault Reference |        |
| Settings          | enantID                    | Hidden value. Click to show value    | ⊘ Key vault Reference | Ŵ      |

#### To make the deletion permanent click "Save" at the top.

| Home > Resource groups > TDC_Erhverv_Telephony_Integration > NuudayToB-5sutozr67fiik |                          |                                   |             |                         |        |  |  |
|--------------------------------------------------------------------------------------|--------------------------|-----------------------------------|-------------|-------------------------|--------|--|--|
| NuudayToB-5sutozr67fiik   Configuration * ···                                        |                          |                                   |             |                         |        |  |  |
|                                                                                      |                          |                                   |             |                         |        |  |  |
| Microsoft Defender for Cloud                                                         |                          |                                   |             |                         |        |  |  |
| Events (preview)                                                                     |                          |                                   |             |                         |        |  |  |
| Functions                                                                            |                          | Value                             | Source      | Deployment slot setting | Delete |  |  |
| 📍 App keys                                                                           | IGHTS_INSTRUMENTATIONKEY | Hidden value. Click to show value | App Service |                         | Ŵ      |  |  |
| Mpp files                                                                            | 'ebJobsStorage           | Hidden value. Click to show value | App Service |                         | Ē      |  |  |
| Proxies                                                                              | ONS_EXTENSION_VERSION    | Hidden value. Click to show value | App Service |                         | Ŵ      |  |  |

### And then click on "Continue".

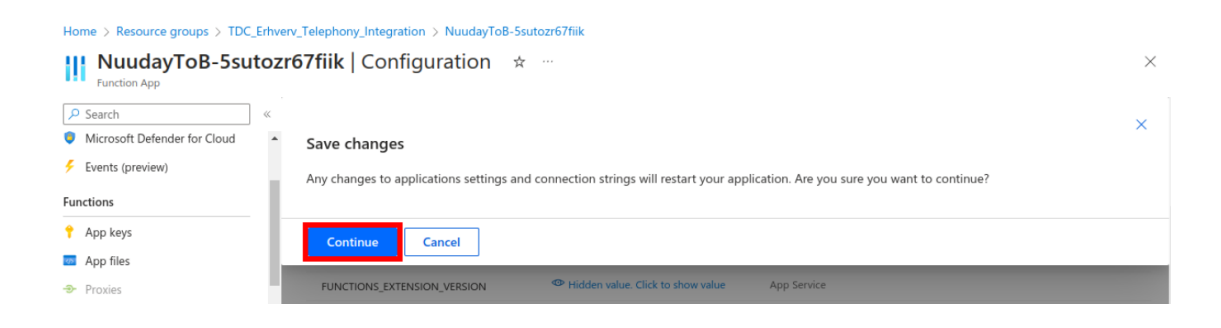

If you are a power user following along by calling the App self-test endpoint via the Function App API when the response message should now include the message: "*ClientSecret not found on env*".

Request/response:

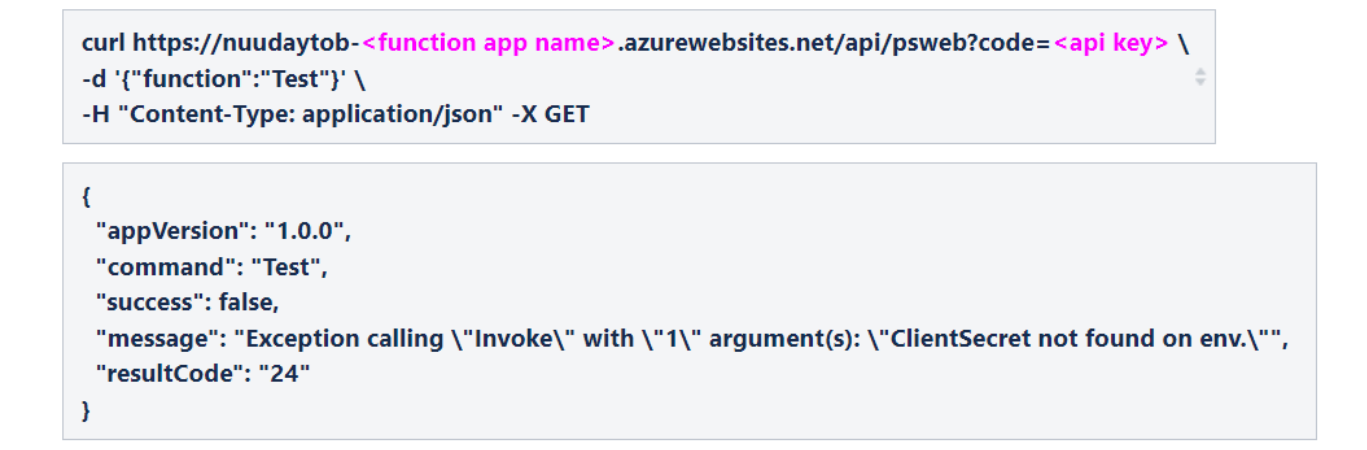

Now let's update the expired secret value stored in the Key vault. To do this navigate back to the overview for the Resource group that holds your Integration App. From here click on the Key vault.

| Home > Resource groups >             |                                                            |                           |                                                                                                    |           |
|--------------------------------------|------------------------------------------------------------|---------------------------|----------------------------------------------------------------------------------------------------|-----------|
| TDC_Erhverv_Teleph<br>Resource group | nony_Integration 🖉 🛧 …                                     |                           |                                                                                                    | $\times$  |
| ₽ Search «                           | + Create 🔞 Manage view 🗸 📋 Delete resource group 💍 Refresh |                           | $ $ $\oslash$ Assign tags $\rightarrow$ Move                                                                                                    | ~ …       |
| () Overview                          | ✓ Essentials                                               |                           |                                                                                                    | JSON View |
| Activity log                         |                                                            |                           |                                                                                                    |           |
| Access control (IAM)                 | Resources Recommendations                                  |                           |                                                                                                    |           |
| Tags                                 | Filter for any field                                       | × + Add filter            |                                                                                                    |           |
| 🛧 Resource visualizer                |                                                            | No compile                |                                                                                                    |           |
| 🗲 Events                             | Showing 1 to 7 of 7 records. Show hidden types U           | No grouping               | Sector Sector |           |
| Settings                             | Name ↑↓                                                    | Туре ↑↓                   | Location ↑↓                                                                                                    |           |
|                                      | Application Insights Smart Detection                       | Action group              | Global                                                                                                    | •••• •    |
|                                      | 🔲 💵 Failure Anomalies - NuudayToB-5sutozr67fiik            | Smart detector alert rule | Global                                                                                                    |           |
| Security                             | fnstor5sutozr67fiik                                        | Storage account           | North Europe                                                                                                    |           |
| Deployment stacks                    | v5sutozr67fiik                                             | Key vault                 | North Europe                                                                                                    |           |
| Policies                             | NuudayToB-5sutozr67fiik                                    | Application Insights      | North Europe                                                                                                    |           |

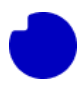

On the left-hand side of the Key vault page, navigate to the section "Secrets".

| Home > Resource groups > TDC_Erhverv_Telephony_Integration > kv5sutozr67fiik |                                          |                                 |        |                 |  |  |
|------------------------------------------------------------------------------|------------------------------------------|---------------------------------|--------|-----------------|--|--|
| Kv5sutozr67fiik   Sect                                                       | rets ☆ …                                 |                                 |        | ×               |  |  |
| ₽ Search «                                                                   | + Generate/Import 🖒 Refresh 🗍            | Restore Backup View sample cod  | e      |                 |  |  |
| (*) Overview                                                                 | ▲ The operation "List" is not enabled in | this key vault's access policy. |        |                 |  |  |
| Activity log                                                                 |                                          |                                 |        |                 |  |  |
| Access control (IAM)                                                         | Name                                     | Туре                            | Status | Expiration date |  |  |
| 🗳 Tags                                                                       | You are unauthorized to view these con-  | itents.                         |        |                 |  |  |
| 🗙 Diagnose and solve problems                                                |                                          |                                 |        |                 |  |  |
| ã Access policies                                                            |                                          |                                 |        |                 |  |  |
| 🗲 Events                                                                     |                                          |                                 |        |                 |  |  |
| Objects                                                                      |                                          |                                 |        |                 |  |  |
| 📍 Keys                                                                       |                                          |                                 |        |                 |  |  |
| C Secrets                                                                    |                                          |                                 |        |                 |  |  |
| Certificates                                                                 |                                          |                                 |        |                 |  |  |

At this point you will most likely see the message "*You are unauthorized to view these contents*" as in the screenshot above. If you do have access, you can <u>skip ahead</u> a bit in this guide.

Since you are a Global Administrator, you can give yourself access, to do this go to the section "Access policies". Here we can see that only one entity currently has access to read the Secrets from this Key vault. In this screenshot it is "NuudayToB-5sutozr67fiik" and you should note that this is the name of the Function App from back in the overview of installed Cloud Resources for this Resource group.

To give yourself access press "Create" to make a new policy (once we are done, we will delete this policy again).

| Home > Resource groups > TDC_Erh | verv_Telephony_Integration > kv5s  | sutozr67fiik                    |                                                   |                                         |                                      |   |
|----------------------------------|------------------------------------|---------------------------------|---------------------------------------------------|-----------------------------------------|--------------------------------------|---|
| Service Kv5sutozr67fiik   A      | ccess policies 🙁 🗠                 |                                 |                                                   |                                         | ×                                    | C |
| ₽ Search «                       | + Create 💍 Refresh                 | 🗊 Delete 🖉 Edit                 |                                                   |                                         |                                      |   |
| Overview                         | Quickly protect your Key va        | ult from accidental deletion by | urning on soft-delet <mark>e.</mark> Please enabl | e soft-delete in 'Properties' page. Cli | ck here to learn more. $\rightarrow$ |   |
| Activity log                     |                                    |                                 |                                                   |                                         |                                      |   |
| Access control (IAM)             | Access policies enable you to have | e fine grained control over a   | ccess to vault items. Learn more                  |                                         |                                      |   |
| 🗳 Tags                           | ₽ Search                           | Permissions : All ×             | Type : All X                                      |                                         |                                      |   |
| X Diagnose and solve problems    | Showing 1 to 1 of 1 records.       |                                 |                                                   |                                         |                                      |   |
| i Access policies                | □ Name ↑                           | Email 1                         | Key Permissions                                   | Secret Permissions                      | Certificate Permissions              |   |
| 🗲 Events                         |                                    |                                 |                                                   |                                         |                                      |   |
| Objects                          | NuudayToB-5sutozr67fiik            |                                 |                                                   | Get                                     |                                      |   |
| 📍 Keys                           |                                    |                                 |                                                   |                                         |                                      |   |

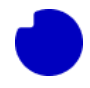

Note that this policy will only affect this specific instance of Azure Key vault, any other Secrets in your organization will not be affected. In the column for "Secret permissions", click "Select all" to manage all aspects of Secrets life cycle. Then click Next.

| Key permissions           | Secret permissions           | Certificate permissions           |
|---------------------------|------------------------------|-----------------------------------|
| Key Management Operations | Secret Management Operations | Certificate Management Operations |
| Select all                | Select all                   | Select all                        |
| Get                       | Get Get                      | Get                               |
| List                      | List                         | List                              |
| Update                    | Set                          | Update                            |
| Create                    | ✓ Delete                     | Create                            |
| Import                    | Recover                      | Import                            |
| Delete                    | Backup                       | Delete                            |
| Recover                   | Restore                      | Recover                           |

Now search for the name of your user. Once you find it click on it, to add it to the list of "Selected items". Now click Next.

| ■ Microsoft Azure                                                                                                    |   |
|----------------------------------------------------------------------------------------------------|---|
| Home > Resource groups > TDC_Erhverv_Telephony_Integration > kv5sutozr67fiik   Access policies >                                                                                     |   |
| Create an access policy<br>kv5sutozr67fiik                                                                                                    |   |
| Permissions 2 Principal 3 Application (optional) 4 Review + create                                                                                                    |   |
| Only 1 principal can be assigned per access policy.<br>Use the new embedded experience to select a principal. The previous popup experience can be accessed here. Select a principal |   |
| A admkasfre                                                                                                    | × |
| - Admin<br>admkasfre@blue4.testontdc.net                                                                                                    | * |
| Selected item                                                                                                    |   |
| - Admin<br>admkasfre@blue4.testontdc.net                                                                                                    |   |
|                                                                                                    |   |
|                                                                                                    |   |
| Previous Next                                                                                                    |   |

We are not assigning permissions to any Applications. Click "Next" here without selecting anything.

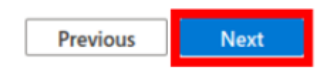

Verify that you have selected all Secret related Management Operations, and that your account is listed under Principal. No other options should be selected. Now click "Create".

Home > Resource groups > TDC\_Erhverv\_Telephony\_Integration > kv5sutozr67fiik | Access policies >

### Create an access policy kv5sutozr67fiik Key Management Operations None selected Cryptographic Operations None selected Privileged Key Operations None selected Rotation Policy Operations None selected Secret Permissions Secret Management Operations All selected Privileged Secret Operations None selected **Certificate Permissions** Certificate Management Operations None selected Privileged Certificate Operations None selected Principal Principal name - Admin Object ID 940b2a8f-74b9-4a18-8ac1-4b9235c28f2b Application

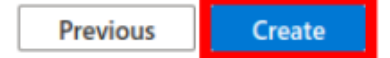

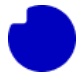

There is now a Policy that gives your account access to Manage all secrets in this Key vault. Click on the menu item "Secrets" on the left to navigate back to the Secrets section of this Key vault.

| Home > Resource groups > TDC_Erhverv_Telephony_Integration > kv5sutozr67fiik                                                                                                    |                                    |                                 |                                   |                                             |                                   |
|----------------------------------------------------------------------------------------------------|------------------------------------|---------------------------------|-----------------------------------|---------------------------------------------|-----------------------------------|
| Sim the second second seco | cess policies 🔺 …                  |                                 |                                   |                                             | ×                                 |
| ₽ Search «                                                                                                    | 🕂 Create 🖒 Refresh 🛛 🗐             | Delete 🖉 Edit                   |                                   |                                             |                                   |
| Overview                                                                                                    | Quickly protect your Key vault     | from accidental deletion by tur | ning on soft-delete. Please enabl | e soft-delete in 'Properties' page. Click l | here to learn more. $\rightarrow$ |
| Activity log                                                                                                    | Access policies enable you to have | fine grained control over acc   | ess to vault items. Learn more    |                                             |                                   |
| 🔷 Tags                                                                                                    | ₽ Search                           | Permissions : All ×             | Type : All $	imes$                |                                             |                                   |
| × Diagnose and solve problems                                                                                                    | Showing 1 to 2 of 2 records.       |                                 |                                   |                                             |                                   |
| ≆ Access policies                                                                                                    | Name ↑↓                            | Email 1                         | Key Permissions                   | Secret Permissions                          | Certificate Permissions           |
| 🗲 Events                                                                                                    |                                    |                                 |                                   |                                             |                                   |
| Objects                                                                                                    | NuudayToB-5sutozr67fiik            |                                 |                                   | Get                                         |                                   |
| 📍 Keys                                                                                                    | $\vee$ USER                        |                                 |                                   |                                             |                                   |
| Secrets                                                                                                    | - Admin                            | admkasfre@blue4.testonte        | lc                                | Get, List, Set, Delete, Recover             | r                                 |
| 📮 Certificates                                                                                                    |                                    |                                 |                                   |                                             |                                   |

Now we can see all Secrets in this Key vault. The original installation process for the Integration App created three Secrets. The one we are interested in is called "TeamsClientSecret". Click it.

| Home > Resource groups > TDC_Erhverv_Telephony_Integration > kv5sutozr67fiik |                                          |                                                                                                    |           |                 |  |  |
|------------------------------------------------------------------------------|------------------------------------------|----------------------------------------------------------------------------------------------------|-----------|-----------------|--|--|
| Kv5sutozr67fiik   Secrets ☆ …<br><sub>Key vault</sub>                        |                                          |                                                                                                    |           |                 |  |  |
| P Search « + Generate/Import Č Refresh ↑ Restore Backup                      |                                          |                                                                                                    |           |                 |  |  |
| (*) Overview                                                                 | A Quickly protect your certificates from | 🛕 Quickly protect your certificates from accidental deletion by turning on soft-delete. Please enable soft-delete in 'Properties' page. Click here to learn more> |           |                 |  |  |
| Activity log                                                                 |                                          |                                                                                                    |           |                 |  |  |
| Access control (IAM)                                                         | Name                                     | Туре                                                                                                    | Status    | Expiration date |  |  |
| Tags                                                                         | TeamsApplicationID                       |                                                                                                    | ✓ Enabled |                 |  |  |
| X Diagnose and solve problems                                                | TeamsClientSecret                        |                                                                                                    | ✓ Enabled |                 |  |  |
| ã Access policies                                                            | TeamsTenantID                            |                                                                                                    | ✓ Enabled |                 |  |  |
| 🗲 Events                                                                     |                                          |                                                                                                    |           |                 |  |  |

#### Delete the Secret called "TeamsClientSecret".

| Home > Resource groups > TDC_Erhverv_Telephony_Integration > kv5sutozr67fiik   Secrets > |                 |                 |                 |  |  |  |  |  |
|------------------------------------------------------------------------------------------|-----------------|-----------------|-----------------|--|--|--|--|--|
| TeamsClientSecret ····<br>Versions                                                       |                 |                 |                 |  |  |  |  |  |
| + New Version 💍 Refresh 📋 Delete 🞍 [                                                     | Download Backup |                 |                 |  |  |  |  |  |
| Version                                                                                  | Status          | Activation date | Expiration date |  |  |  |  |  |
| CURRENT VERSION                                                                          |                 |                 |                 |  |  |  |  |  |
| 7028171e6c464283957648d8bf095140                                                         | ✓ Enabled       |                 |                 |  |  |  |  |  |

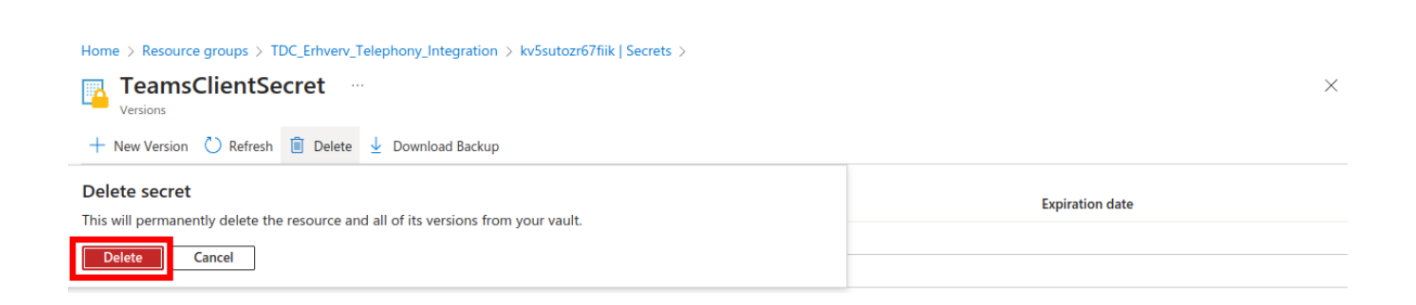

### Now that the Secret is gone, click "Generate/Import" to make a new one.

| Home > Resource groups > TDC_Erhv | erv_Telephony_Integration | > kv5sutozr67fiik                                             | Notifications                                                                                             | ×                 |
|-----------------------------------|---------------------------|---------------------------------------------------------------|----------------------------------------------------------------------------------------------------|-------------------|
| Key vault                         | + Generate/Import         | ) Defrech 📅 Destere Backup 🕢 View sample of                   | More events in the activity log $\rightarrow$                                                             | Dismiss all 🗸     |
| Overview                          | Quickly protect your      | certificates from accidental deletion by turning on soft-dele | Deleting the secret 'TeamsClientSecret'.<br>The secret 'TeamsClientSecret' has been successfully deleted. | ×                 |
| Activity log                      | Name                      | Туре                                                          |                                                                                                    | a few seconds ago |
| 🗳 Tags                            | TeamsApplicationID        |                                                               |                                                                                                    |                   |
| X Diagnose and solve problems     | TeamsTenantID             |                                                               |                                                                                                    |                   |

#### Enter the exact same Secret Name as before: TeamsClientSecret

Enter the secret value from the App-registration we prepared earlier. In this example it

### is: Hcj8Q~.QZRl29VPnoAaMuV33naFd1W4yueZLPa4k

Cancel

| Then click "Create."                  |                                                     |        |
|---------------------------------------|-----------------------------------------------------|--------|
| Home > Resource groups > TDC_Erhverv_ | Telephony_Integration > kv5sutozr67fiik   Secrets > |        |
| Create a secret                       |                                                     |        |
|                                       |                                                     |        |
| Upload options                        | Manual                                              | $\sim$ |
| Name * 🕕                              | TeamsClientSecret                                   | ☑ ←    |
| Secret value * ()                     |                                                     | ☑ ←    |
| Content type (optional)               |                                                     |        |
| Set activation date ①                 |                                                     |        |
| Set expiration date ①                 |                                                     |        |
| Enabled                               | Yes No                                              |        |
| Tags                                  | 0 tags                                              |        |
|                                       |                                                     |        |
|                                       |                                                     |        |
|                                       |                                                     |        |

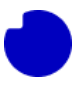

We now have a new Secret, still called "TeamsClientSecret", but this time with the correct updated value.

| Home > Resource groups > TDC_Erhve | rv_Telephony_Integration > kv5<br>Crets ☆ … | sutozr67fiik                        |                 | ♥ Creating the secret 'TeamsClientSecret'. ×<br>The secret 'TeamsClientSecret' has been successfully<br>created. |
|------------------------------------|---------------------------------------------|-------------------------------------|-----------------|----------------------------------------------------------------------------------------------------|
| ₽ Search «                         | + Generate/Import 💍 Re                      | fresh                               | iew sample code |                                                                                                    |
| 😗 Overview                         | 1 The secret 'TeamsClientSec                | ret' has been successfully created. |                 |                                                                                                    |
| Activity log                       |                                             |                                     |                 |                                                                                                    |
| Access control (IAM)               | Name                                        | Туре                                | Status          | Expiration date                                                                                                  |
| 🔷 Tags                             | TeamsClientSecret                           |                                     | ✓ Enabled       |                                                                                                    |
| X Diagnose and solve problems      | TeamsApplicationID                          |                                     | ✓ Enabled       |                                                                                                    |
| 8 Access policies                  | TeamsTenantID                               |                                     | ✓ Enabled       |                                                                                                    |
| 🗲 Events                           |                                             |                                     |                 |                                                                                                    |

Now navigate back to the "Resource group", click the "Function app", and navigate to the section Settings > Configuration. This is back where we deleted the Key vault reference a while back. We are going to add it back now. Click "New application setting".

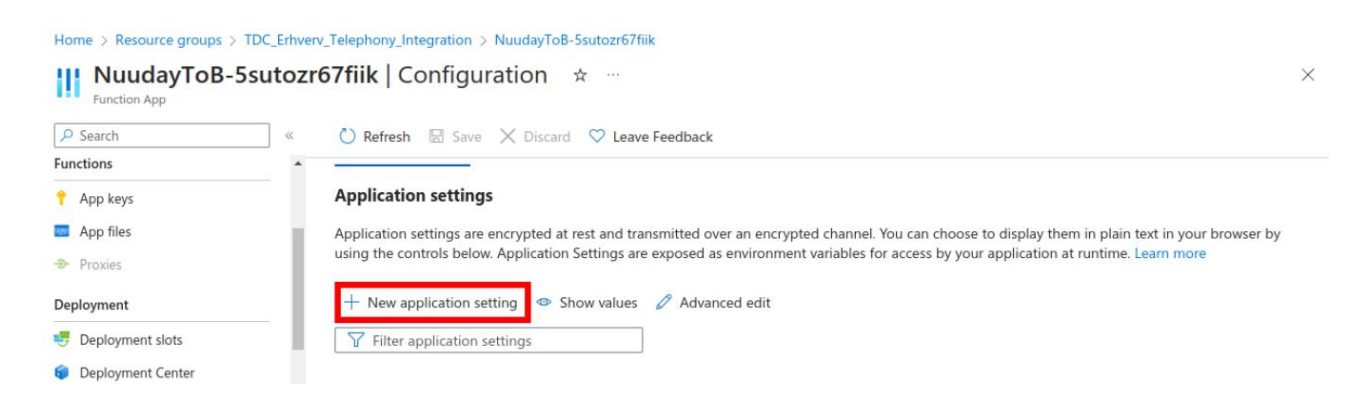

Enter the same Name and Value that we saved above. The name will always be "TeamsClientSecret" and the value will be of the form "@Microsoft.KeyVault(VaultName=<vault name>;SecretName=TeamsClientSecret)" ... where <vault name> is the unique name of your Key vault (ass seen in on the Key vault overview page or in the resource list in the Resource group), in this example

it is **kv5sutozr67fiik**.

Click "Ok" to create this Application setting.

| Home > Resource groups > TDC                   | _Erhverv | _Telep      | phony_Integration > NuudayToB-5sutozr67fiik                                       |   |
|------------------------------------------------|----------|-------------|-----------------------------------------------------------------------------------|---|
| Function App                                   | tozr     | 57fii       | ik   Configuration ☆ …                                                            | × |
| Search  Functions                              | *        | Ap          | Add/Edit application setting                                                      | × |
| 📍 App keys                                     |          | Ар          | Name  TeamsClientSecret                                                           | ß |
| <ul> <li>App files</li> <li>Proxies</li> </ul> | н        | Apr<br>usir | Value @Microsoft.KeyVault(VaultName=kv5sutozr67fiik;SecretName=TeamsClientSecret) | D |
| Deployment                                     |          | +           | Deployment slot setting                                                           |   |
| 😎 Deployment slots                             |          | 5           |                                                                                   |   |
| Deployment Center                              |          | N           |                                                                                   |   |
| Settings                                       |          | _           |                                                                                   |   |
| Configuration                                  |          | ŕ           |                                                                                   |   |
| 🎍 Authentication                               |          |             |                                                                                   |   |
| Application Insights                           |          |             |                                                                                   |   |
| 💲 Identity                                     |          |             |                                                                                   |   |
| 🥔 Backups                                      |          |             |                                                                                   |   |
| Custom domains                                 |          | -           |                                                                                   |   |
| 戸 Certificates                                 |          |             | Ok Cancel                                                                         |   |

Now click "Save" and "Continue" to store this new Application setting.

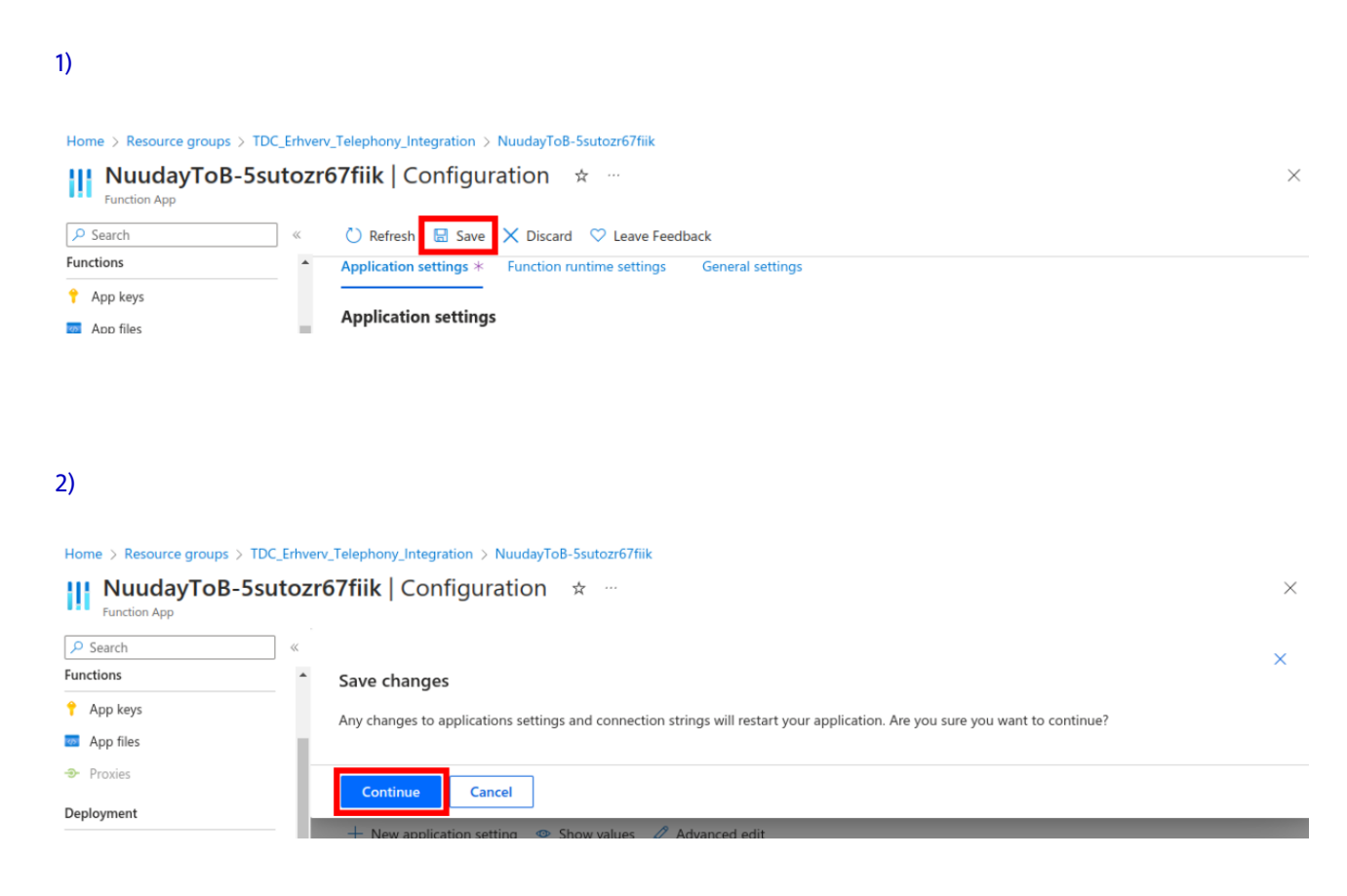

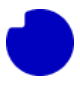

There is now a new Application setting. Note that it still does not have the green check mark to show that it is ready for use.

| Home > Resource groups > TDC_Erhverv_Telephony_Integration > NuudayToB-5sutozr67fiik |                                  |                                   |                       | ) Updating web app settings $	imes$   |  |
|--------------------------------------------------------------------------------------|----------------------------------|-----------------------------------|-----------------------|---------------------------------------|--|
| NuudayToB-5sutozr67fiik       Configuration       *       **         Function App    |                                  |                                   |                       | Successfully updated web app settings |  |
| Search     « Functions                                                               | C Refresh                        | Cleave Feedback                   |                       |                                       |  |
| ↑ App keys                                                                           |                                  |                                   |                       |                                       |  |
| Magazina App files                                                                   | ♀ Filter application settings    |                                   |                       |                                       |  |
| Proxies                                                                              |                                  |                                   |                       |                                       |  |
| Deployment                                                                           | Name                             | Value                             | Source                | Deployment slot setting               |  |
| 🖶 Deployment slots                                                                   | APPINSIGHTS_INSTRUMENTATIONKEY   | Hidden value. Click to show value | App Service           |                                       |  |
| Deployment Center                                                                    | AzureWebJobsStorage              | Hidden value. Click to show value | App Service           |                                       |  |
| Sattings                                                                             | FUNCTIONS_EXTENSION_VERSION      | Hidden value. Click to show value | App Service           |                                       |  |
|                                                                                      | FUNCTIONS_WORKER_RUNTIME         | Hidden value. Click to show value | App Service           |                                       |  |
| Configuration                                                                        | FUNCTIONS_WORKER_RUNTIME_VERSION | Hidden value. Click to show value | App Service           |                                       |  |
| Authentication                                                                       | TeamsApplicationID               | Hidden value. Click to show value | ⊘ Key vault Reference |                                       |  |
| Application Insights                                                                 | TeamsClientSecret                | Hidden value. Click to show value | Key vault Reference   | ←                                     |  |
| 🔏 Identity                                                                           | TeamsTenantiD                    | Hidden value. Click to show value | ⊘ Key vault Reference |                                       |  |
| 🔗 Backups                                                                            |                                  |                                   |                       |                                       |  |

Wait about a minute, then click "Refresh" and "Continue". Once App reloads the new Application setting TeamsClientSecret should have a green check mark.

We are now done. You can navigate back to the Key vault, into the Access policies section, and delete the custom access you made for your user. This is good practice since only the Function app needs to be able to read the value.

If you are a power user following along by calling the App self-test endpoint via the Function App API when the response message should now say "success: true".

Request/response:

```
curl https://nuudaytob-<function app name>.azurewebsites.net/api/psweb?code=<api key> \
-d '{"function":"Test"}' \
-H "Content-Type: application/json" -X GET
{
```

```
"appVersion": "1.0.0",
"command": "Test",
"success": true,
"message": null,
"resultCode": "0"
}
```

There is no need to change anything in the in the TDC Erhverv Selfservice web portal. We have only updated the internal permissions, the public-facing API key that was previously shared with TDC Erhverv is unchanged.